# EΓXΕΙΡΙΔΙΟ XTRA CONTROLLER PRO

# ΠΕΡΙΕΧΟΜΕΝΑ

Κάντε κλικ σε έναν τίτλο σε αυτόν τον πίνακα περιεχομένων για να εμφανιστεί η αντίστοιχη παράγραφος

| 1. ΕΙΣΑΓΩΓΗ                                                | 3  |
|------------------------------------------------------------|----|
| 2. AEITOYPFIA TRAVELLING ZOOM                              | 5  |
| 3. ΛΕΙΤΟΥΡΓΙΑ CHAT AND SHOW ΓΙΑ ΦΩΤΟΓΡΑΦΙΕΣ/ΒΙΝΤΕΟ/ΜΟΥΣΙΚΗ | 6  |
| 4. ΕΜΦΑΝΙΣΗ ΤΗΣ ΛΕΙΤΟΥΡΓΙΑΣ ΤΗΣ ΟΘΟΝΗΣ ΜΟΥ                 | 9  |
| 5. ΛΕΙΤΟΥΡΓΙΑ ΕΦΕ ΒΙΝΤΕΟ                                   | 11 |

## 1. ΕΙΣΑΓΩΓΗ

Πέρα από τις βασικές λειτουργίες για τη ρύθμιση του μικροφώνου και της εικόνας που υπάρχουν στις περισσότερες εφαρμογές που σχετίζονται με κάμερα web, το λογισμικό Xtra Controller Pro σας επιτρέπει την πρόσβαση σε πρόσθετες καινοτομικές λειτουργίες όπως είναι η λειτουργία **Travelling Zoom** της Hercules, καθώς και οι λειτουργίες **Εμφάνιση της οθόνης μου** και **Chat and Show**. Αυτό θα σας επιτρέψει να χρησιμοποιείτε το παράθυρο συνομιλιών βίντεο με εντελώς νέο τρόπο: παρουσιάστε τα βίντεο ή τις φωτογραφίες σας μία προς μία με τη μορφή προβολής παρουσίασης απευθείας στο κύριο παράθυρο, ενώ συνεχίζετε την παρουσίαση συνομιλίας βίντεο σε μια γωνία του παραθύρου. Μπορείτε, επίσης, να προσθέσετε πολλά εφέ στο βίντεό σας ή να παρουσιάσετε ένα τμήμα της οθόνης του υπολογιστή σας στο παράθυρο συνομιλίας.

Αφού έχετε εκκινήσει το λογισμικό Webcam Station Evolution ή έχετε ξεκινήσει τη λειτουργία μιας συνομιλίας βίντεο στο MSN Messenger, στο Skype, στο Yahoo Messenger ή σε κάποια άλλη εφαρμογή χρησιμοποιώντας την κάμερα web, η εφαρμογή Controller Pro ανοίγει αυτόματα σε ένα παράθυρο κάτω δεξιά στην οθόνη σας.

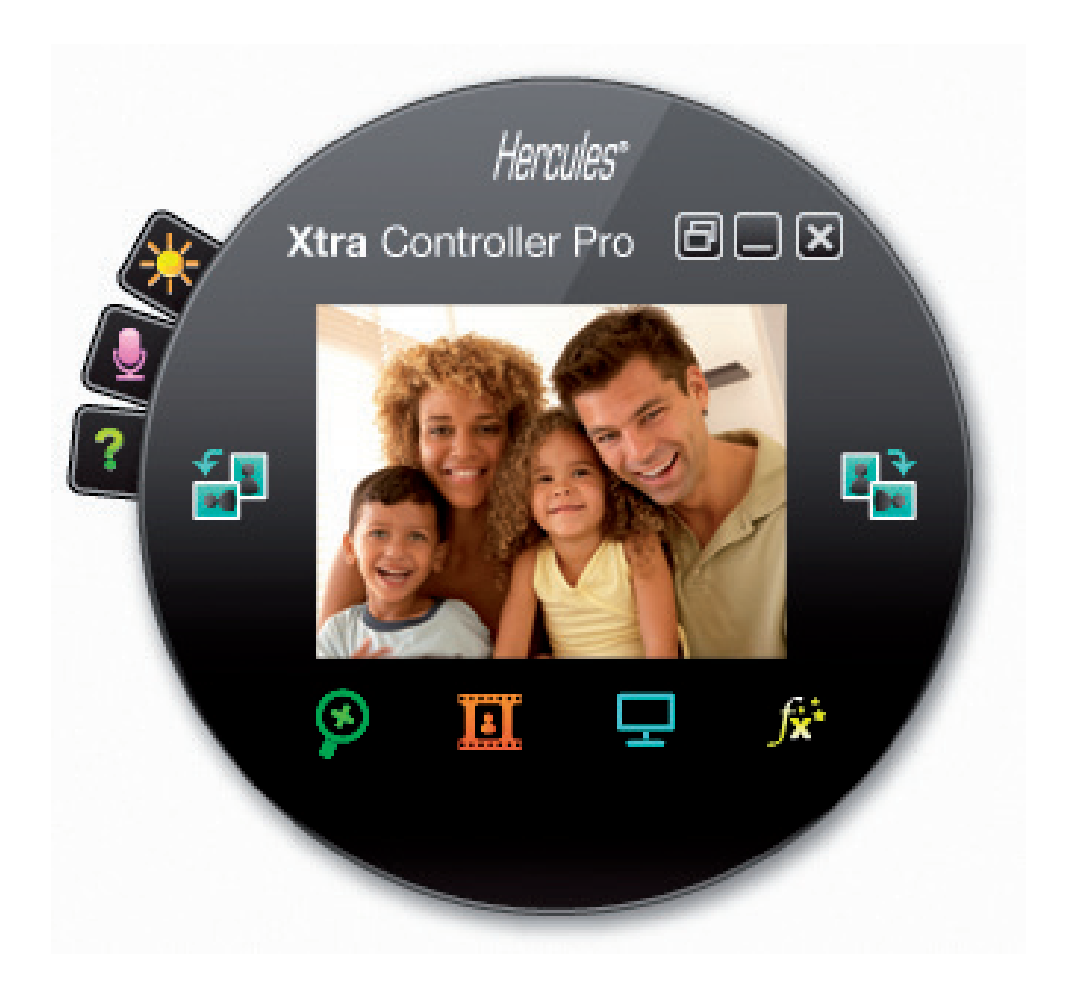

#### Ρύθμιση του μικροφώνου της κάμερας web στο λογισμικό Xtra Controller Pro

| Ρυθμίσεις ήχου                                                              | ×  |
|-----------------------------------------------------------------------------|----|
| 69<br>ΓΕνταση μικροφώνου<br>Ένεργοποίηση ακύρωσης<br>θορύβου του μικροφώνου |    |
| Ακύρωση                                                                     | ок |

- Στο Xtra Controller Pro, κάντε κλικ στο πλήκτρο

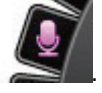

- Μιλήστε κανονικά στο μικρόφωνο ενώ ταυτόχρονα μετακινείτε το ρυθμιστικό για το επίπεδο της έντασης του μικροφώνου μέχρι ο μετρητής να αγγίξει την κίτρινη ζώνη χωρίς να περάσει στην κόκκινη.

- Μπορείτε να κάνετε κλικ στην επιλογή **Ρυθμίσεις ήχου** για να ανοίξετε τις ιδιότητες εγγραφής του μικροφώνου.

 Η επιλογή Ενεργοποίηση ακύρωσης θορύβου του μικροφώνου είναι ενεργοποιημένη από προεπιλογή. Αυτή η επιλογή σας δίνει τη δυνατότητα να μειώσετε τον ήχο του περιβάλλοντος και να βελτιστοποιήσετε τη μετάδοση της φωνής σας.

- Αφού το κάνετε, κάντε κλικ στο πλήκτρο ΟΚ.

#### Ρύθμιση της εικόνας της κάμερας web στο λογισμικό Xtra Controller Pro

| Ρυθμίσεις βίντεο                                                                  |                 |         |
|-----------------------------------------------------------------------------------|-----------------|---------|
| Μη αυτόματο                                                                       | Αυτό            | ματο    |
| Φωτεινότητα                                                                       | 0               | •       |
| Αντίθεση                                                                          | 128             | •       |
| Γάμμα                                                                             | 100             |         |
| Κορεσμός                                                                          | 128             | •       |
| Ευκρίνεια                                                                         | 52              |         |
| Έκθεση                                                                            | -6              | ۲       |
| Μπαλάνςλευκού                                                                     | 2               | ۲       |
| Αυτόματη                                                                          | 0               | ۲       |
| Ασπρόμαυρη λειτουργία Ο Αντιστάθμ                                                 | ιση οπίσθιου φω | υτισμού |
| Ο Ακύρωση Flicker Ο Λειτουργία                                                    | α καθρέφτη      |         |
| Λειτουργία χαμηλού                                                                | ίηση LED        |         |
| <ul> <li>φωτισμου</li> <li>Ενεργοποίηση αυτόματης</li> <li>περιστροφής</li> </ul> |                 |         |
| Προεπιλογή                                                                        | Ακύρωση         | ок      |

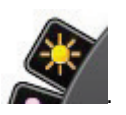

- Στο Xtra Controller Pro, κάντε κλικ στο πλήκτρο

 Προσαρμόστε τις διαφορετικές ρυθμίσεις: φωτεινότητα (εάν η εικόνα είναι ιδιαίτερα σκοτεινή ή φωτεινή, για παράδειγμα), απόχρωση... και δείτε τη διαφορά στο παράθυρο προβολής.

 Μπορείτε να ενεργοποιήσετε και να απενεργοποιήσετε τη λειτουργία του λογισμικού για αυτόματη περιστροφή της φωτογραφίας σας ανάλογα με τη θέση που έχετε τοποθετήσει την κάμερα web.

- Κάντε κλικ στο κουμπί Προεπιλογή εάν δεν είστε ικανοποιημένοι με τις νέες ρυθμίσεις και θέλετε να επαναφέρετε τις προεπιλεγμένες ρυθμίσεις.

- Αφού το κάνετε, κάντε κλικ στο πλήκτρο **ΟΚ**.

Για πρόσβαση στις διαφορετικές λειτουργίες του Xtra Controller Pro, κάντε κλικ στα ακόλουθα πλήκτρα:

#### 2. ΛΕΙΤΟΥΡΓΙΑ TRAVELLING ZOOM

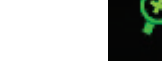

#### Κάντε ζουμ με Hercules Dualpix Infinite

#### Πώς να κάνετε ζουμ

Στο λογισμικό Xtra Controller Pro, η λειτουργία **Αυτόματο ζουμ** είναι ενεργοποιημένη από προεπιλογή. η εφαρμογή θα εντοπίσει αυτόματα το πρόσωπό σας και θα ακολουθήσει τις κινήσεις του. Διασκεδάστε μετακινώντας το πρόσωπό σας αριστερά, δεξιά, προς τα πίσω και πλησιάζοντας την κάμερα web. Όσο μένετε εντός του οπτικού πεδίου της κάμερας web και εντός μιας λογικής απόστασης, το Xtra Controller Pro εμφανίζει το πρόσωπό σας στο κέντρο του παραθύρου προβολής.

Εάν θέλετε να μεταβείτε στη λειτουργία μη αυτόματο ζουμ, αποεπιλέξτε την επιλογή Hercules Travelling Zoom: μπορείτε να ελέγξετε το επίπεδο ζουμ (από 1x έως 3x) χρησιμοποιώντας το ρυθμιστικό ή τον τροχό στο ποντίκι σας. Εάν μετακινηθείτε εκτός του οπτικού πεδίου της κάμερας ή εάν το πρόσωπό σας δεν είναι σωστά κεντραρισμένο, κάντε κλικ στο πλαίσιο ζουμ και μετακινήστε το στο σωστό σημείο.

**Σημείωση:** Η τιμή 1x αντιστοιχεί στο κανονικό μέγεθος καταγραφής, ενώ η τιμή 3x αντιστοιχεί σε μεγέθυνση της καταγραφής 3 φορές μεγαλύτερη σε μέγεθος.

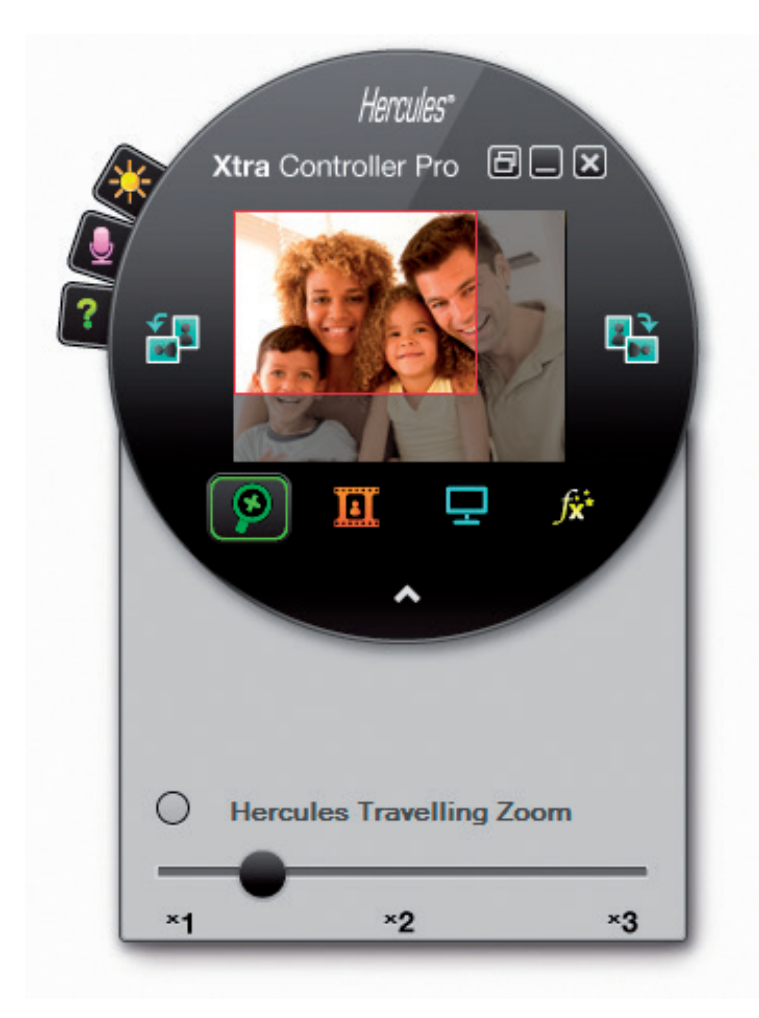

#### 3. ΛΕΙΤΟΥΡΓΙΑ CHAT AND SHOW ΓΙΑ ΦΩΤΟΓΡΑΦΙΕΣ/ΒΙΝΤΕΟ/ΜΟΥΣΙΚΗ

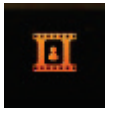

Με αυτήν τη λειτουργία μπορείτε να παρουσιάσετε τις φωτογραφίες και τα βίντεο της επιλογής σας στο παράθυρο συνομιλιών με βίντεο.

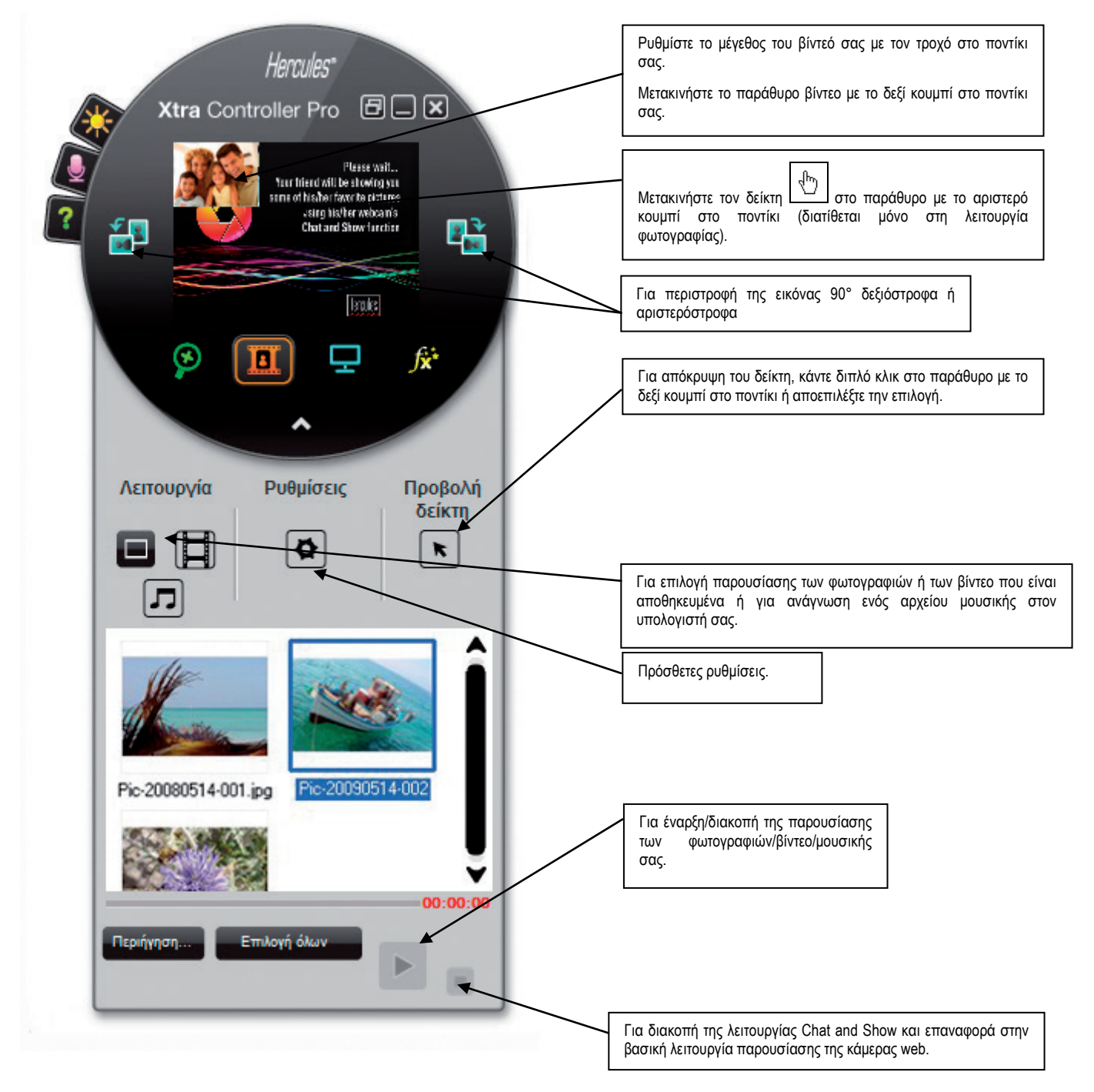

## Α) Λειτουργία Παρουσίαση φωτογραφιών / Προβολή παρουσίασης

Επαληθεύστε ότι η λειτουργία εμφάνισης έχει διακοπεί. Για να το κάνετε αυτό, κάντε κλικ στο πλήκτρο

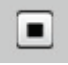

κάτω δεξιά στο παράθυρο του λογισμικού Xtra Controller Pro.

Φ Επιλέξτε τη λειτουργία φωτογραφίας κάνοντας κλικ στο πλήκτρο

② Επιλέξτε τη φωτογραφία(ες) που θέλετε να δείξετε στο άτομο με το οποίο επικοινωνείτε. Εάν η εικόνα βρίσκεται σε άλλον φάκελο, χρησιμοποιήστε το πλήκτρο Περιήγηση... για πρόσβαση στον φάκελο που περιέχει τις φωτογραφίες.

Για να επιλέξετε τις εικόνες μία προς μία, πατήστε παρατεταμένα το πλήκτρο "Ctrl" στο πληκτρολόγιό σας ενώ επιλέγετε τις εικόνες με το αριστερό κουμπί του ποντικιού. Επίσης, μπορείτε να κάνετε στο πλήκτρο Επιλογή όλων για να επιλέξετε όλες τις εικόνες που υπάρχουν στον φάκελο. Εάν οι εικόνες βρίσκονται σε άλλον φάκελο, χρησιμοποιήστε το πλήκτρο **Περιήγηση...** για πρόσβαση στον φάκελο.

③ Στη συνέχεια, αρχίστε την παρουσίαση των φωτογραφιών σας κάνοντας κλικ στο πλήκτρο

④ Μπορείτε να μετακινήσετε και να μεγεθύνετε το βίντεό σας στη φωτογραφία. Για να το κάνετε αυτό, χρησιμοποιήστε το δεξί κουμπί και τον τροχό στο ποντίκι σας.

⑤ Έπειτα, μπορείτε να επιλέξετε άλλες φωτογραφίες.

⑥ Για να διακόψετε την παρουσίαση, κάντε κλικ στο πλήκτρο

## B) <u>Λειτουργία βίντεο</u>

Επαληθεύστε ότι η λειτουργία εμφάνισης έχει διακοπεί. Για να το κάνετε αυτό, κάντε κλικ στο πλήκτρο

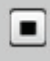

κάτω δεξιά στο παράθυρο του λογισμικού Xtra Controller Pro.

Φ Επιλέξτε τη λειτουργία βίντεο κάνοντας κλικ στο πλήκτρο

② Επιλέξτε το βίντεο που θέλετε να δείξετε στο άτομο με το οποίο επικοινωνείτε. Εάν το βίντεο βρίσκεται σε άλλον φάκελο, χρησιμοποιήστε το πλήκτρο Περιήγηση... για πρόσβαση στον φάκελο.

③ Στη συνέχεια, αρχίστε την παρουσίαση του βίντεό σας κάνοντας κλικ στο πλήκτρο

④ Για παύση της παρουσίασης του βίντεο, κάντε κλικ στο πλήκτρο

🕲 Για διακοπή της παρουσίασης του βίντεο, κάντε κλικ στο πλήκτρο 📕

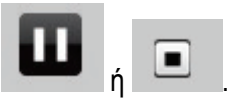

|  | _ |  |
|--|---|--|
|  |   |  |
|  |   |  |
|  |   |  |
|  |   |  |

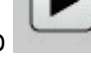

#### C) <u>Λειτουργία μουσικής</u>

Επαληθεύστε ότι η λειτουργία εμφάνισης έχει διακοπεί. Για να το κάνετε αυτό, κάντε κλικ στο πλήκτρο

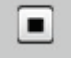

κάτω δεξιά στο παράθυρο του λογισμικού Xtra Controller Pro.

① Επιλέξτε τη λειτουργία μουσικής κάνοντας κλικ στο πλήκτρο

② Επιλέξτε το αρχείο μουσικής που θέλετε να μεταδώσετε στο άτομο με το οποίο επικοινωνείτε. Εάν το αρχείο μουσικής βρίσκεται σε άλλον φάκελο, χρησιμοποιήστε το πλήκτρο Περιήγηση... για πρόσβαση στον φάκελο.

③ Στη συνέχεια, αρχίστε την αναπαραγωγή της μουσικής κάνοντας κλικ στο πλήκτρο

④ Για παύση της μουσικής, κάντε κλικ στο πλήκτρο

⑤ Για διακοπή της μουσικής, κάντε κλικ στο πλήκτρο

Προειδοποίηση : στη λειτουργία μουσικής, το άτομο με το οποίο επικοινωνείτε μπορεί μόνο να ακούσει το αρχείο μουσικής και το μικρόφωνό σας βρίσκεται στη σίγαση.

#### D) Δείκτης στην εικόνα (Διαθέσιμη μόνο στη λειτουργία φωτογραφίας)

Χρησιμοποιήστε τον δείκτη για να επισημάνετε μια λεπτομέρεια στην εικόνα. Αυτός ο δείκτης <sup>30</sup>θα είναι, επίσης, ορατός από το άτομο με το οποίο επικοινωνείτε.

Για ενεργοποίηση του δείκτη, κάντε την επιλογή "Εμφάνιση δείκτη". Εμφανίζεται ένα χέρι στο παράθυρο προβολής.

Για να μετακινήσετε αυτό το χέρι στο παράθυρο, χρησιμοποιήστε το αριστερό κουμπί στο ποντίκι.

#### E) Προσαρμογή ρυθμίσεων λειτουργίας "Chat and Show"

Μπορείτε να προσαρμόσετε ορισμένες ρυθμίσεις της λειτουργίας Chat and Show κάνοντας κλικ στο κουμπί

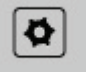

| Ρυθ | μίσεις φωτογραφίας                                                              | × |
|-----|---------------------------------------------------------------------------------|---|
| Ŧ   | Προβολή παρουσίασης<br>Χρόνος εμφάνισης 4 δευτερόλεπτα<br>Εφέ μετάβασης Σβήσιμο |   |
| ۲   | Εμφάνιση βίντεο σε φωτογραφία                                                   |   |
|     | Εφαρμογή Ακύρωση ΟΚ                                                             |   |

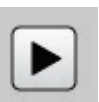

Με αυτόν τον τρόπο, μπορείτε να ρυθμίσετε τα εξής:

- το εφέ μετάβασης σε λειτουργία προβολής παρουσίασης,
- τον χρόνο εμφάνισης για φωτογραφίες,
- εάν το βίντεο θα εμφανιστεί ή όχι στην εικόνα.

### 4. ΕΜΦΑΝΙΣΗ ΤΗΣ ΛΕΙΤΟΥΡΓΙΑΣ ΤΗΣ ΟΘΟΝΗΣ ΜΟΥ

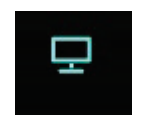

Αυτή η λειτουργία επιτρέπει την εμφάνιση τμήματος της οθόνης του υπολογιστή σας στο παράθυρο συνομιλίας.

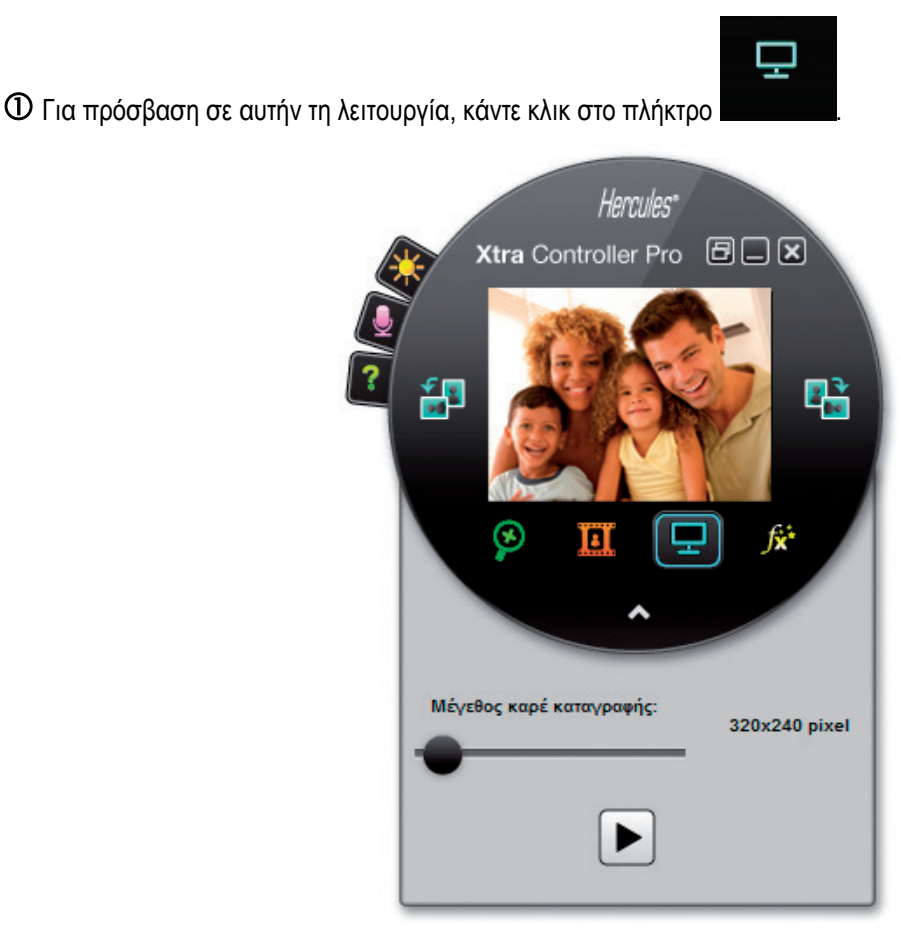

② Επιλέξτε το πλαίσιο καταγραφής για το τμήμα της οθόνης που θέλετε να δείξετε στο άτομο με το οποίο επικοινωνείτε.

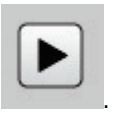

③ Στη συνέχεια, ενεργοποιήστε την εμφάνιση αυτής της ζώνης κάνοντας κλικ στο πλήκτρο

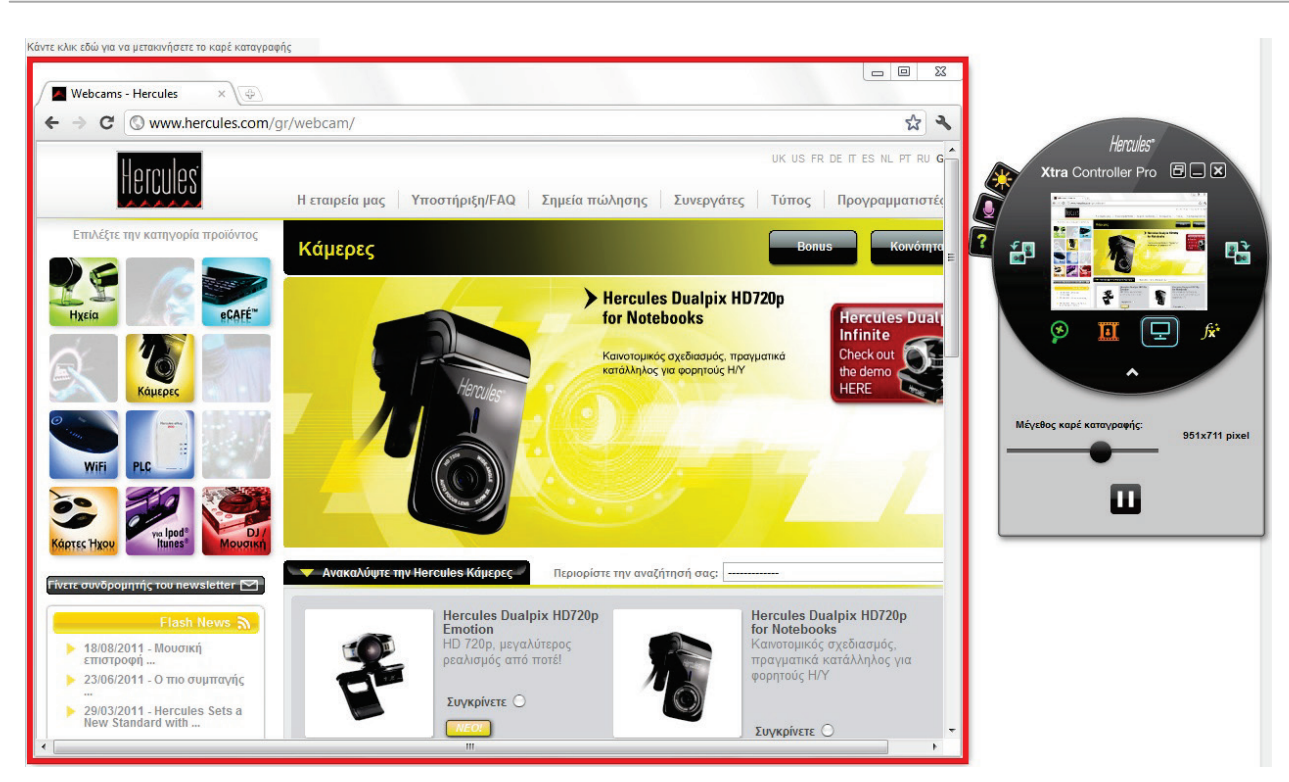

**Σημείωση:** Μπορείτε να αλλάξετε το μέγεθος του πλαισίου καταγραφής μετακινώντας το ρυθμιστικό "Μέγεθος πλαισίου καταγραφής", κάνοντας κλικ σε ένα όριο του πλαισίου ή χρησιμοποιώντας τον τροχό στο ποντίκι σας.

④ Για επιστροφή στην κανονική εμφάνιση, κάντε κλικ στο πλήκτρο

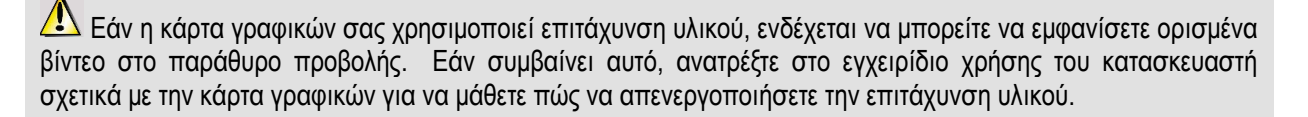

## 5. ΛΕΙΤΟΥΡΓΙΑ ΕΦΕ ΒΙΝΤΕΟ

ſ¤⁺

Αυτή η λειτουργία επιτρέπει την εφαρμογή πολλών εφέ στο βίντεο. Για να επιλέξετε ένα εφέ, επισημάνετέ το στη λίστα που εμφανίζεται.

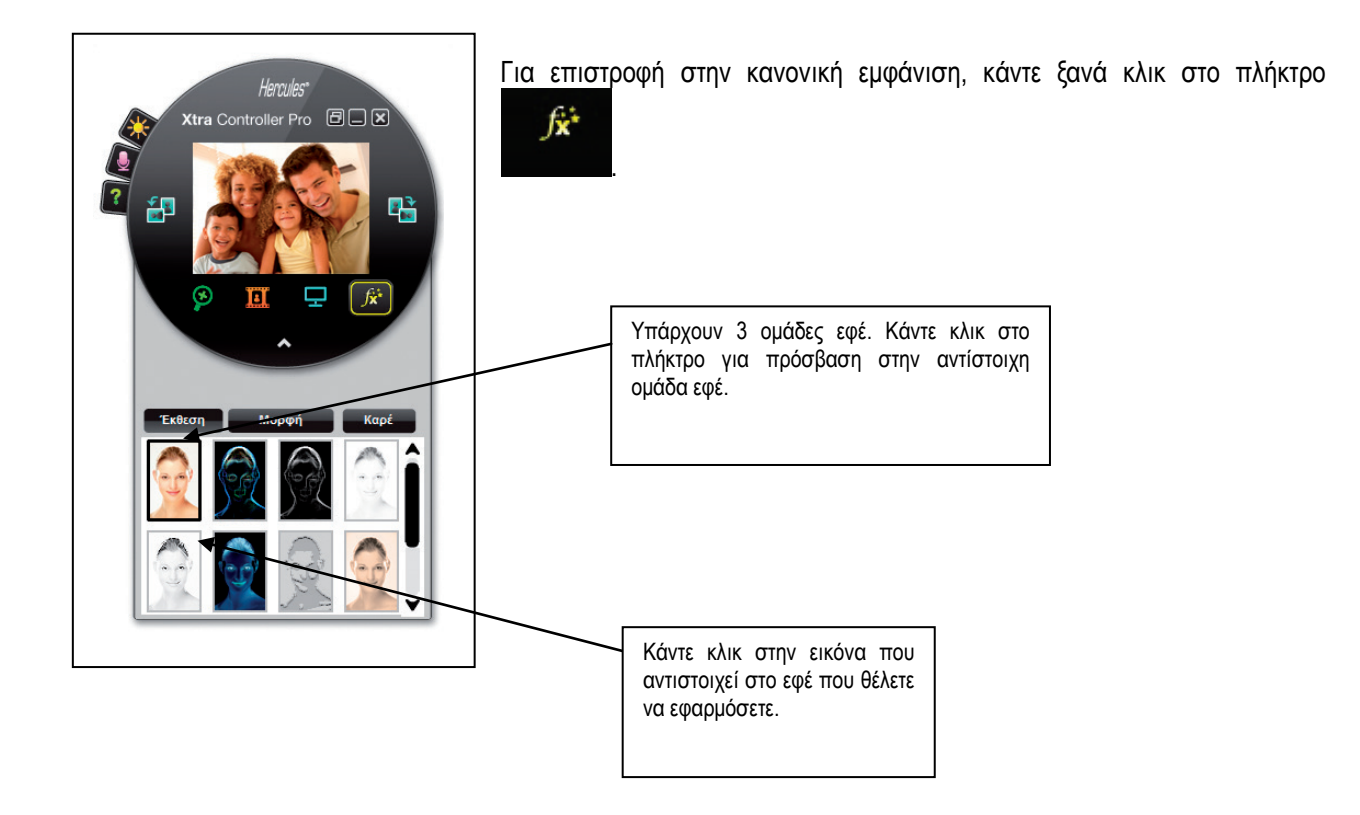